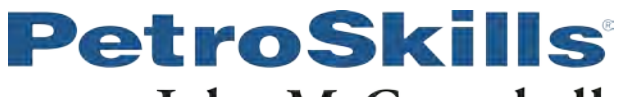

## John M. Campbell

## GCAP Version 10.2.1 Download and Setup Instructions

- 1. Please <u>click</u> here to download the 30 day trial version of GCAP
- 2. Extract/Unzip the files
- 3. Run GCAP.exe

a. If a window "Windows Protected your PC" appears: click More Info, then Run Anyway.

Run the following test to ensure software is working correctly:

- 1. Click Vol. 1 on toolbar.
- 2. Select Chapter 5.
- 3. Select option A. Bubble point, dew point and flash calculations (SRK EOS).
- 4. Select 5. for Flash at known P and T.
- 5. Enter Specified Temperature, Specified Pressure, and component Mole % C1 through C6 as follows:
  - a. Specified Temperature = -20 C
  - b. Specified Pressure = 4000 kPa (Use -5 F and 600 psia if you have an FPS set of units)
  - c. CH4 = 85, C2H6 = 5, C3H8 = 3, i-C4H10 = 2, n-C4H10 = 1, i-C5H12 = 1, n-C5H12 = 1, nC6H14 = 2
- 6. Click "Run". If you don't get an error message the software is running OK.
- 7. The Estimated Liquid Fraction (L/F) should show 0.1213.

| elcome to G                          | CAP                                          |                                    |                       |         |                     |          |          |
|--------------------------------------|----------------------------------------------|------------------------------------|-----------------------|---------|---------------------|----------|----------|
|                                      |                                              |                                    |                       |         |                     |          |          |
| .0                                   | hapter 5 Options                             |                                    |                       |         |                     |          |          |
|                                      |                                              |                                    |                       |         | 1                   | -        |          |
| hapter5A. Bu                         | ibble point, dew poi                         | nt, and flash calculations(SRK EC) | 2                     |         | Components          | Formula  | Mole %   |
|                                      |                                              |                                    |                       |         | Nitrogen            | NZ       | 0.0000   |
| Dun                                  | Start Chipr                                  | Drint Christel Shart               |                       |         | Carbon Dioxide      | CO2      | 0.000    |
| TVUT                                 | Start Over                                   | Frint Spread Soleer                |                       |         | Hydrogen Sulfide    | H25      | 0.0000   |
| T                                    |                                              |                                    |                       |         | Methane             | CH4      | 85.0000  |
|                                      |                                              | -                                  |                       |         | Ethane              | C2H6     | 5.0000   |
| Select Composition7 Normalize Mole % |                                              |                                    |                       |         | Propane             | C3H8     | 3.0000   |
|                                      | 1                                            |                                    |                       |         | i-Butane            | i-C4H10  | 2.0000   |
| Feed                                 |                                              |                                    |                       |         | n-Butane            | n-C4H10  | 1.0000   |
|                                      |                                              |                                    |                       |         | i-Pentane           | i-C5H12  | 1.0000   |
|                                      |                                              |                                    |                       |         | n-Pentane           | n-C5H12  | 1.0000   |
| Type of Calculations (SRK EQS)       |                                              |                                    |                       |         | n-Hexane            | n-C6H14  | 2.0000   |
| 1. Bubbl                             | epoint at known P                            |                                    | n-Heptane             | n-C7H16 | 0.0000              |          |          |
| 3. Dewp                              | oint at known P                              |                                    | n-Octane              | n-C8H18 | 0.0000              |          |          |
| A. Dewp                              | oint at known T                              | n-Nonane                           | n-C9H20               | 0.0000  |                     |          |          |
| 5. Flash                             | at known P and T, (                          | 3 stages of separation may be cal  | culated )             |         | n-Decane            | n-C10H22 | 0.0000   |
| 7 Flash                              | at specified P and L<br>at specified T and L | τ-<br>Έ                            |                       |         | -                   |          |          |
|                                      | and the state of the state of                |                                    |                       |         | Total mole%         |          | 100.0000 |
|                                      |                                              |                                    |                       |         | Flow Rate in kmol/h | -        | 0.0000   |
|                                      |                                              | Specified Temperature ?            | -20.0000              | C *     |                     |          |          |
|                                      |                                              |                                    | and the second second |         |                     | -        |          |
|                                      |                                              | Specified Pressure 7               | 4,000.0000            | kPa ··  |                     |          |          |

- 8. Test the graphics by:
  - a. Select Vol. 1, Chapter 4, Option A Multicomponent Phase Envelope.
  - b. Respond "Yes" to pop up message to update.
  - c. Click "Run". A graphic figure will appear.

## **PetroSkills**<sup>®</sup> John M. Campbell Troubleshooting

1. Ensure the date and time are correct on your computer.

b.

- 2. Maximize the program window if some fields are missing.
- Set your Windows "Region Settings" setting to "English United Kingdom" or "English United States"
  a. Click <u>here</u> for more information about changing regional settings.
- 4. If a window "Windows protected your PC" appears, click <u>More Info</u>, then Run Anyway.
  - a. This will appear the first time you launch the program.

| Windows protected your PC                                                                                                    | Windows protected your PC                                                                                                    |
|----------------------------------------------------------------------------------------------------|----------------------------------------------------------------------------------------------------|
| Microsoft Defender SmartScreen prevented an unrecognized app from<br>starting. Running this app might put your PC at risk.<br>More info | Microsoft Defender SmartScreen prevented an unrecognized app from<br>starting. Running this app might put your PC at risk:<br>App: GCAPDesktop.exe<br>Publisher: Unknown publisher |
| Don't run                                                                                                    | Run anyway Don't run                                                                                                    |